# 1 Ohjeet

## 1.1 Verkkolasku

### Verkkolaskun lähettämiseen tarvittavien tietojen täyttäminen

Verkkolaskujen lähettämiseksi on ensin tehtävä sopimus verkkolaskuoperaattorin (välittäjän) kanssa. Esim. kaikki pankit toimivat verkkolaskuoperaattorina.

Verkkolaskuja asiakkaalle lähettäessä toimitaan aivan samalla tavoin kuin normaalisti paperilaskuja tulostettaessa, mutta nyt ei vain lähetä paperilaskua vaan asiakkaalle lähetään tiedosto, joka sisältää verkkolaskun. Kun verkkkolaskutusasiakkaaksi merkitylle asiakkaalle tulostetaan lasku, Tivax muodostaa verkkolaskutiedon kansioon, joka on määritelty kohdassa Asetukset - Hakemistot.

Verkkolaskuja voi olla kahdenlaisia, kehystämättömiä ja kehystettyjä.

- kehystämätön verkkolasku toimitetaan asiakkaalle esim. sähköpostilla ja asiakas tulostaa itse laskunsa. Kehystämättömän verkkolaskua voi katsella ja tulostaa selaimen avulla.
- kehystetty verkkolasku sisältää itse verkkolaskun lisäksi myös osoitetiedot. Kehystettya verkkolaskue ei voi katsella eikä tulostaa selaimella.

Verkkolaskun tulostuksessa laskun muotoilu määrittyy aina asiakkaalla olevien määritysten mukaan, niihin ei voi vaikuttaa Tivax ohjelmistosta.

### Kansiot verkkolaskulle

Kohdassa **Asetukset - Hakemistot** määritellään hakemistot, jonne verkkolaskut muodostuvat.

**Dokumenttihakemistoon** muodostuvat ne verkkolaskut, joita ei kehystetä. Tällaiset verkkolaskut voidaan toimittaa asiakkaalle esim. sähköpostissa. Asiakas saa tulostettua kehystämättömän verkkolaskun selaimen avulla. Tulostusta varten asiakkaalla on oltava tiedostot Finvoice.dtd ja Finvoice.xsl siinä kansiossa, johon hän verkkolaskut taltioi.

Verkkolaskuhakemistoon muodostuvat ne verkkolaskut, jotka kehystetään. Tälläiset verkkolaskut toimitetaan asiakkaalle verkkolaskutusoperaattorin välityksellä. Verkkolaskuoperaattorille laskut lähetetään käyttämällä operaattorin määrittelämää tapaa. Pankin toimiessa operaattorina, lähetys tapahtuu joko verkkopankin tai pankkiyhteysohjelman avulla.

### Omat tiedot verkkolaskun lähetyksessä

Kohtaan Asetukset - Yritystiedot täytetään verkkolaskussa tarvittavat omat tiedot.

### Yritystiedot välilehti :

| Yritystiedot                                |                               |                  |                |                   |
|---------------------------------------------|-------------------------------|------------------|----------------|-------------------|
| Yritystiedot Internet Factoring Verkkolasku |                               |                  |                |                   |
| Laskutusnimi                                | TMS-Soft                      |                  |                | 🖺 <u>T</u> altioi |
| Yritysnimi                                  | TMS-Soft T:mi Markku Suominen |                  |                |                   |
| Lähiosoite                                  | PL9 ? Apua                    |                  | ? <u>A</u> pua |                   |
| Postiosoite                                 | 01361 VANTAA                  |                  |                |                   |
| Puhelin                                     | 0400 208536                   |                  |                |                   |
| Telefax                                     |                               |                  |                |                   |
| Ly-tunnus                                   | 1535866-2                     |                  |                |                   |
| VAT-numero                                  |                               |                  |                |                   |
| Kotipaikka                                  | Myrskylä                      |                  |                |                   |
| Organisaatioyks.                            | 003715358662                  |                  |                |                   |
| BIC1 👸                                      | OKOYFIHH                      | IBAN 1 FI34 5281 | 0620 0007 28   |                   |
| BIC 2 👸                                     |                               | IBAN 2           |                |                   |
| BIC 3 👸                                     |                               | IBAN 3           |                |                   |
| BIC 4 🖹                                     |                               | IBAN 4           |                |                   |
|                                             |                               |                  |                |                   |

Organisaatiyksikkö :

- Tähän tulee OVT tunnuksenne, joka on 0037 + Ly-tunnus ilman väliviivaa.

### Verkkolasku välilehti :

Verkkolasku välilehdellä annetaan verkkolaskussa käytettävä verkkolaskutunnus ja verkkolaskuoperaattori.

|                                             | Ohjeet           | 3 |
|---------------------------------------------|------------------|---|
| Yritystiedot                                |                  | x |
| Yritystiedot Internet Factoring Verkkolasku |                  |   |
| Verkkolaskutunnus F13452810620000728        | 🖺 <u>T</u> altio | i |
| Verkkolaskuoper. OKOYFIHH                   | 🧇 <u>S</u> ulje  |   |
|                                             | ? <u>A</u> pua   |   |
|                                             |                  |   |
|                                             |                  |   |
|                                             |                  |   |
|                                             |                  |   |
|                                             |                  |   |
|                                             |                  |   |
|                                             |                  |   |
|                                             |                  |   |
|                                             |                  |   |
|                                             |                  |   |
|                                             |                  |   |

### Verkkolaskuoperaattori :

Tähän laitetaan sen verkkolaskuoperaattorin (välittäjän) tunnus, jonka kanssa olette tehneet sopimuksen verkkolaskujen lähettämisestä. Käytettäessä pankkia operaattorina tähän tulee pankin BIC.

### Verkkolaskuosoite :

Verkkolaskutunnuksen saatte verkkolaskuoperaattoriltanne. Tähän tulee pankkitilinne IBAN muodossa, OVT tunnuksenne tai jokin muu verkkolaskuoperaattorin antama tunniste.

### Factoring välilehti :

Jos käytössänne on factoring rahoitus on annettava pankkitili jolle saamiset siirretään. Vain tämä pankkitili tulee verkkolaskulle factoring tapauksessa.

#### 4 Tivax asennus

| Yritystiedot                                                                                                    | ×          |
|----------------------------------------------------------------------------------------------------|------------|
| Yritystiedot Internet Factoring Verkkolasku                                                                                                    |            |
| Yritystiedot       Internet       Factoring       Verkkolasku         Rahoitusyhtiönumero       Image: Sopimusnumero       Image: Sopimusnumero       Image: Sopimusnumero         Rah.yhtiötunnus       Rah.sovellustunnus       Image: Sopimusnumero       Image: Sopimusnumero       Image: Sopimusnumero         Rah.sovellustunnus       Image: Sopimusnumero       Image: Sopimusnumero | sa<br>i OP |
|                                                                                                    |            |

### Factoring pankkitili verkkolaskussa :

Valitaan pankkitili jolle saamiset siirretään. Valinta ei toimi jos sopimustietoja ei ole annettu.

### Asiakkaan tiedot verkkolaskun lähetyksessä

Asiakastietojen lisäsivulla annetaan tiedot, jotka tarvitaan asiakkaasta verkkolaskun lähettämiseksi.

Ohjeet 5

| Asiakas       TMS-SOFT       Tatioi         Osasto       Image: Second second s                                            | " Asiakas :                                           |                                                                                        |
|----------------------------------------------------------------------------------------------------|-------------------------------------------------------|----------------------------------------------------------------------------------------|
| Asiakas       TMS-SOFT         Osasto       X Peruuta         Toimipiste       Seur. F3         Rivialennus       0.00         Laskualennus 2       0.00         Toimitustapa       Image: Comparison of the second second se                                                                                                    | Asiakas Lisätiedot Osoite + Lomake                    |                                                                                        |
| Osasto       X Peruuta         Toimipiste       Seur. F3         Rivialennus       0.00         Laskualennus 2       0.00         Toimitustapa       1         Toimitustapa       1         Alvkoodi       1         Myyntitili       1         Verkkolaskuoperaattori       OKOYFIHH         Verkkolaskuunnus       FI3452810620000728         Vakiovite       Verkkolaskuu valinnat         © Ei käyt.       1 x kk         © Hinta 1       C Hinta 3         C Hinta 1       C Hinta 3         C Hinta 2       C Hinta 4         C Hinta 2       C Hinta 4         Lisäteksti       1                                                                                                    | Asiakas TMS-SOFT                                      | Entroi Entroi                                                                          |
| Toimipiste         Rivialennus         Laskualennus 1       0.00         Laskualennus 2       0.00         Toimitustapa          ⓐ         Toimitusehto          ⓐ         Alvkoodi          ⓐ         Myynttili          ⓐ         Verkkolaskuuperaattori       OKOYFIHH         Verkkolaskuuperaattori       OKOYFIHH         Verkkolaskuunnus       Fi3452810620000728         Vakiovite          ☐ Uterivien yhdistämistapa             € Ei käyt       1 x kk       2 x kk         Kausilaskutus kertaa kk:ssa          ☐ Tuotteet eriteltynä            € Ei käyt       1 x kk       2 x kk            Ainta 1       C Hinta 3       C Hinta 5         C Hinta 2       C Hinta 4       C Hinta 6                                                                                                    | Osasto                                                | X Peruuta                                                                              |
| Rivialennus       □ 0.00         Laskualennus 1       0.00         Laskualennus 2       0.00         Toimituseha       🕲         Toimitusehto       🕲         Alvkoodi       🕲         Myyntitili       🕲         Verkkolaskuoperaattori       OKOYFIHH         Verkkolaskuuperaattori       OKOYFIHH         Verkkolaskuuperaattori       OKOYFIHH         Verkkolaskuutus kertaa kk:ssa       FI3452810620000728         Vakiovitte       Tuoterivien yhdistämistapa                                                                                                    | Toimipiste                                            | Seur F3                                                                                |
| Laskualennus 1       0.00         Laskualennus 2       0.00         Toimitustapa       1         Toimitusehto       1         Alvkoodi       1         Myyntitili       1         Verkkolaskuoperaattori       OKOYFIHH         Verkkolaskuuperaattori       OKOYFIHH         Verkkolaskuuperaattori       OKOYFIHH         Verkkolaskuuperaattori       OKOYFIHH         Verkkolaskuuperaattori       OKOYFIHH         Verkkolaskuuperaattori       OKOYFIHH         Verkkolaskuuperaattori       OKOYFIHH         Verkkolaskuuperaattori       OKOYFIHH         Verkkolaskuuperaattori       OKOYFIHH         Verkkolaskuuperaattori       OKOYFIHH         Verkkolaskuuperaattori       OKOYFIHH         Verkkolaskuuperaattori       OKOYFIHH         Verkkolaskuuperaattori       OKOYFIHH         Verkkolaskuuperaattori       Fila452810620000728         Vakioviite       Tuoterivien yhdistämistapa <sup>©</sup> Ei käyt       1 x kk       2 x kk <sup>©</sup> Käytettävä myyntihinta <sup>©</sup> Lähetetiedot ja tuoterivit <sup>©</sup> Lähetetiedot ja tuoterivit <sup>©</sup> Hinta 1 <sup>©</sup> Hinta 3 <sup>©</sup> Hinta 5 <sup>©</sup> Tilausnumero, toimitusos, ja tuoterivit                                                                                                    | Rivialennus                                           |                                                                                        |
| Laskualennus 2       0.00       ? Apua         Toimitustapa       ?       Apua         Toimitusehto       ?       Apua         Myyntitili       ?       Perkkolaskun valinnat         Verkkolaskuoperaattori       OKOYFIHH       Image: Perkkolasku valintäjän kautta         Verkkolaskuuperaattori       OKOYFIHH       Image: Perkkolasku valintäjän kautta         Verkkolaskuuperaattori       OKOYFIHH       Image: Perkkolasku valintäjän kautta         Verkkolaskuuperaattori       OKOYFIHH       Image: Perkkolasku valintäjän kautta         Verkkolaskuuperaattori       OKOYFIHH       Image: Perkkolasku valintäjän kautta         Verkkolaskuuperaattori       OKOYFIHH       Image: Perkkolasku valintäjän kautta         Verkkolaskuuperaattori       OKOYFIHH       Image: Perkkolasku valintäjän kautta         Verkkolaskuuperaattori       OKOYFIHH       Image: Perkkolasku valintäjän kautta         Verkkolaskuuperaattori       OKOYFIHH       Image: Perkkolasku         Verkkolaskuuperaattori       Fi3452810620000728       Image: Perkkolasku         Vakioviite       Image: Perkkolasku       Image: Perkkolasku         Käytettävä myyntihinta       Image: Perkkolasku       Image: Perkkolasku         Käytettävä myyntihinta       Image: Perkkolasku       Image: Perkkolasku                                                                                                    | Laskualennus 1 0,00                                   | Edel. F4                                                                               |
| Toimitustapa       Image: Constraint of the second second s | Laskualennus 2 0,00                                   | ? Apua                                                                                 |
| Toimitusehto       M         Alvkoodi       M         Myyntitili       M         Verkkolaskuoperaattori       OKOYFIHH         Verkkolaskutunnus       FI3452810620000728         Vakioviite       Fi3452810620000728         Kausilaskutus kertaa kk:ssa       Toimipiste yhteyshenk. kent         Ei käyt       1 x kk       2 x kk         Käytettävä myyntihinta       C Hinta 3       C Hinta 5         C Hinta 1       C Hinta 3       C Hinta 5         C Hinta 2       C Hinta 6       C Toimituspäivä, toimitusos. ja tuoterivit                                                                                                    | Toimitustapa 🚷                                        |                                                                                        |
| Alvkoodi       Myyntitili       Image: Constraint of the second second           | Toimitusehto                                          |                                                                                        |
| Myyntitili       Image: Constrained of the second second se | Alvkoodi 🔛                                            | Varkkeleekun velinnet                                                                  |
| Verkkolaskuoperaattori       OKOYFIHH         Verkkolaskutunnus       FI3452810620000728         Vakioviite       Ei CDATA osioita verkkolas.         Kausilaskutus kertaa kk:ssa       Factoring asiakas         Ei käyt.       1 x kk       2 x kk       Myyntitili         Käytettävä myyntihinta       Tuoterivien yhdistämistapa       Tuoteet eriteltynä         Hinta 1       Hinta 3       Hinta 5       Lähetetiedot, toimitusos. ja tuoterivit         Hinta 2       Hinta 4       Hinta 6       Toimituspäivä, toimitusos. ja tuoterivit                                                                                                    | Myyntitili 🔛                                          | Verkkolaskul valinnat                                                                  |
| Verkkolaskutunnus       FI3452810620000728       Ei CDATA osioita verkkolas.         Vakioviite       Ei CDATA osioita verkkolas.         Kausilaskutus kertaa kk:ssa       Tuoterivien yhdistämistapa         Ei käyt.       1 x kk       2 x kk       Myynttili         Käytettävä myyntihinta       C Hinta 3       C Hinta 5         Hinta 1       C Hinta 3       C Hinta 6         Lisäteksti       Lisäteksti                                                                                                    | Verkkolaskuoperaattori OKOYFIHH                       | Verkkolasku välittäjän kautta                                                          |
| Vakioviite       Factoring asiakas         Kausilaskutus kertaa kk:ssa       Tuoterivien yhdistämistapa         Ei käyt.       1 x kk       2 x kk       Myyntitili         Käytettävä myyntihinta       C Lähetetiedot ja tuoterivit       Lähetetiedot, toimitusos. ja tuoterivit         Hinta 1       Hinta 3       Hinta 5       Tilausnumero, toimitusos. ja tuoterivit         Hinta 2       Hinta 4       Hinta 6       Toimituspäivä, toimitusos. ja tuoterivit                                                                                                    | Verkkolaskutunnus FI3452810620000728                  | Ei CDATA osioita verkkolas.                                                            |
| Kausilaskutus kertaa kk:ssa       Tuoterivien yhdistämistapa         Ei käyt.       1 x kk       2 x kk       Myyntitili         Käytettävä myyntihinta       C Lähetetiedot ja tuoterivit       Lähetetiedot, toimitusos. ja tuoterivit         Hinta 1       Hinta 3       Hinta 5       Tilausnumero, toimitusos. ja tuoterivit         Hinta 2       Hinta 4       Hinta 6       Toimituspäivä, toimitusos. ja tuoterivit         Lisäteksti       Lisäteksti       Lisäteksti       Lisäteksti                                                                                                    | Vakioviite                                            | Factoring asiakas                                                                      |
| <ul> <li>Ei käyt.</li> <li>C 1 x kk</li> <li>C 2 x kk</li> <li>Myyntitili</li> <li>C Lähetetiedot ja tuoterivit</li> <li>C Lähetetiedot, toimitusos. ja tuoterivit</li> <li>C Lähetetiedot, toimitusos. ja tuoterivit</li> <li>C Tilausnumero, toimitusos. ja tuoterivit</li> <li>C Toimituspäivä, toimitusos. ja tuoterivit</li> </ul> <li>Lisäteksti</li>                                                                                                    | Kausilaskutus kertaa kk:ssa                           | Tuoterivien yhdistämistapa                                                             |
| Käytettävä myyntihinta       C Lähetetiedot, toimitusos. ja tuoterivit         Image: Francisco Hinta 1       C Hinta 3       C Hinta 5         Image: Francisco Hinta 2       C Hinta 4       C Hinta 6         Image: Francisco Hinta 2       C Hinta 4       C Hinta 6         Image: Francisco Hinta 2       C Hinta 4       C Hinta 6         Image: Francisco Hinta 2       C Hinta 4       C Hinta 6         Image: Francisco Hinta 2       C Hinta 6       C Toimituspäivä, toimitusos. ja tuoterivit         Lisäteksti       Francisco Hinta 6       Francisco Hinta 6                                                                                                    | ≪ Eikayt. ⊂1xkk ⊂2xkk ⊂M                              | C Lähetetiedot ja tuoterivit                                                           |
| C Hinta 2 C Hinta 4 C Hinta 6 C Toimituspäivä, toimitusos, ja tuoterivit<br>Lisäteksti                                                                                                    | Käytettävä myyntihinta<br>Hinta 1 C Hinta 3 C Hinta 5 | C Lähetetiedot, toimitusos, ja tuoterivit<br>C Tilausnumero, toimitusos, ja tuoterivit |
| Lisäteksti                                                                                                    | C Hinta 2 C Hinta 4 C Hinta 8                         | C Toimituspäivä, toimitusos, ja tuoterivit                                             |
|                                                                                                    | Lisäteksti                                            |                                                                                        |

### Swift (Verkkolaskuoperaattori):

Tähän laitetaan sen verkkolaskuoperaattorin (välittäjän) tunnus, jonka kanssa asiakas on tehnyt sopimuksen verkkolaskujen vastaanotosta. Jos asiakas vastaanottaa verkkolaskut pankin kautta, tähän tulee asiakkaan pankin tunnus (swift tunnus). Jos välittäjänä on kolmas osapuoli, tulee tähän tämän kolmannen osapuolen tunnus.

### Iban (Verkkolaskuosoite):

Jos asiakas vastaanottaa verkkolaskun pankin kautta, tähän tulee asiakkaan pankkitilin numero IBAN muodossa. Jos asiakas ottaa vastaan verkkolaskun kolmannen osapuolen

#### Tivax asennus

6

kautta, tähän tulee asiakkaan ilmoittama verkkolaskuosoite, joka on yleensä OVT-tunnus.

### Asiakkaalle elasku :

Ohjelma muodostaa verkkolaskun laskun tulostamisen yhteydessä. Verkkolasku muodostuu kansioon, jonka määrittely on selitetty ylempänä.

#### Välittäjän kautta :

Asiakkaalle toimitetaan verkkolasku verkkolaskuoperaattorin (välittäjän eli pankin tai kolmannen osapuolen) kautta. Tämä muodostaa verkkolaskuun osoitekehyksen, jolla verkkolaskua kuljetaan eteenpäin sähköisissä järjestelmissä. Jos tätä ei ole valittuna, on verkkolasku toimitettava asiakkaalle muilla tavoin esim. sähköpostissa.

#### Toimipiste :

Verkkolaskulla välitetään myös asiakaskortilla olevan Toimipiste-kentän sisältö.

### Ei CDATA osioita verkkolaskulle :

Verkkolaskulle ei muodostu CDATA osioita. Tällöin verkkolaskun sisällössä ei saa olla < tai > - merkkiä. Käytönnössä on osoittautunut, että kaikkien operaattorien järjestelmät eivät kykene tekemään merkkimuunnoksia oikein, jolloin on parasta valita tämä ominaisuus.

### Factoring asiakas

Verkkolasku lähetetään factoring muodossa laittamalla verkkolaskuun factoring siirtotekstin sekä ainoastaan factoring pankkitilin. Factpring merkinnät ovat Finvoice v1.2 mukaiset.

### Verkkolaskujen lähetys

Kun oheisen ohjeen mukaiset asetukset on tehty, laskutus tapahtuu normaalisti. Niille asiakkaille, joille laskutustavaksi on merkitty verkkolaskutus, muodostuu paperitulosteen lisäksi verkkolaskutiedosto jokaisesta laskusta erikseen.. Verkkolaskutiedostot, niissä on tarkenne xml, muodostuvat kansioon, joka on määritelty kohdassa Asetukset -Hakemistot. Nämä tiedostot lähetetään jollakin yhteysohjelmalla sille verkkolaskuoperaattorille jonka kanssa teillä on sopimus ja ne kannattaa poistaa lähetyksen jälkeen.. Esim jos sopimus on pankin kanssa, verkkolaskut lähetetään pankkiyhteysohjelmalla pankille. Jos tulostat laskun uudestaan reskontrasta, muodostuu myös verkkolasku uudestaan.

Kannattaa perustaa oma kansio verkkolaskuille ja muuttaa Tivaxissa Verkkolaskuhakemisto asetukseen tuo kansion nimi. Jos teillä on käytössä OP:n Kultalinkki, siis se pankkiyhteysohjelma ei verkkopankki, kannattaa Tivaxin Verkkolaskuhakemisto asetukseen laittaa se kansio, jossa pankkiyhteysohjelma pitää tietoja, muistaakseni se on oletuksena C:\KLDATA.

| Ohjeet | 7 |
|--------|---|
|--------|---|

Jos teillä on käytössä versio 4.5.10.71 tai sitä uudempi, muista laittaa kohtaan Asetukset -Tulostukset - Lasku - Laskukpl verkkolasku nollasta poikkeava luku, muuten ei tule paperitulostetta.